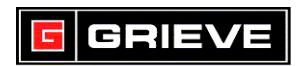

#### +WATLOW PM PID KEYS (1/4 DIN SHOWN)

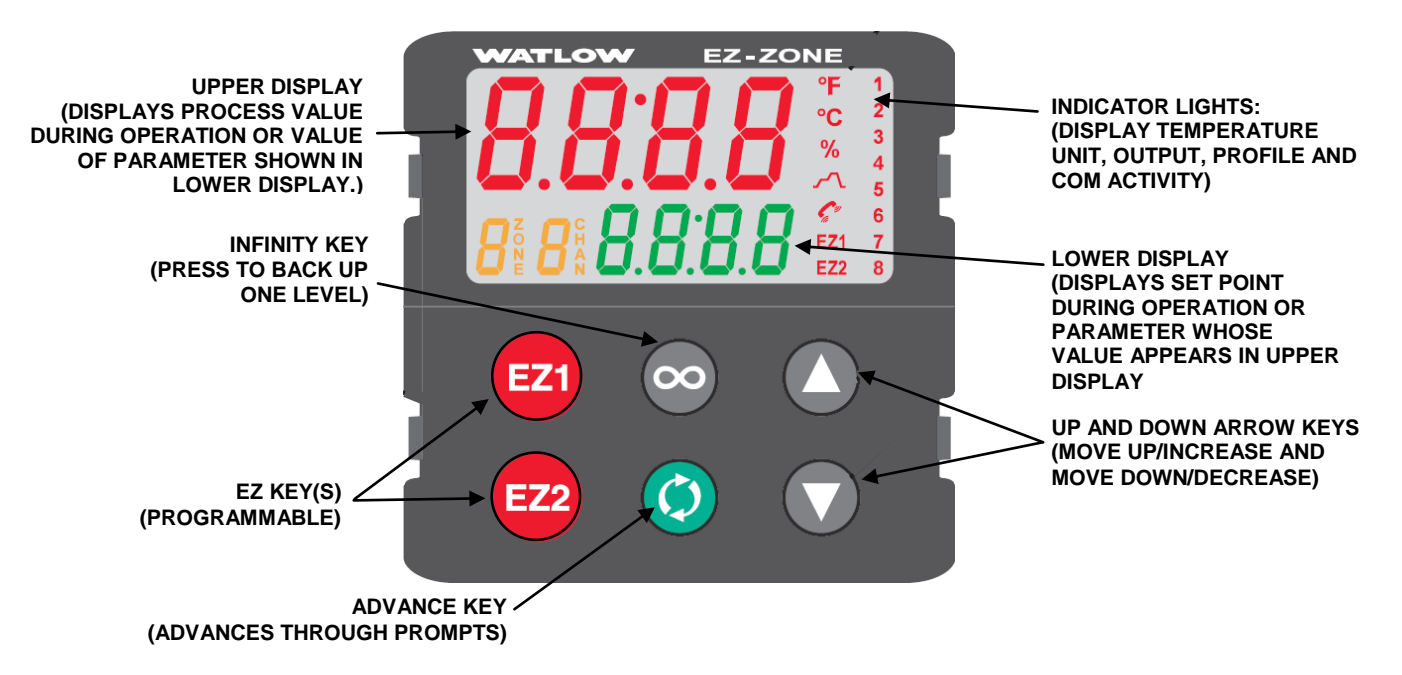

#### A. BASIC OPERATION

- 1. If you ever reach a point on the controller where you do not want to be, press and hold for 2 seconds to return to the **HOME PAGE**.
- 2. From the **HOME PAGE**, press to scroll through the display parameters.

#### B. <u>STATIC SET POINT OPERATION</u>

- 1. From the **HOME PAGE**, press or **t** to change the set point.
- 2. To enable static set point operation after running a profile, perform the following steps:
  - a. From the **HOME PAGE**, press O until **C.M** is shown on the lower display and **oFF** is shown on the upper display.
  - b. Press O or until AUto is shown on the upper display.
  - c. Press and hold **co** to return to the **HOME PAGE**.

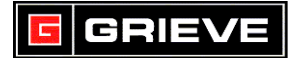

# C. <u>PROFILE OPERATION</u>

## \*\*\*ONLY APPLICABLE IF CONTROLLER HAS PROFILE OPTION

- 1. From the **HOME PAGE**, pressez to start a profile. will light up to indicate a profile is running.
- 2. Press to terminate a profile from the **HOME PAGE**.

## D. CHANGE TEMPERATURE UNITS

## \*\*\*NOT REQUIRED FOR NORMAL OPERATION

- 1. From the **HOME PAGE**, press and hold and for 6 seconds to enter the **SETUP PAGE**. At is shown on the upper display and **SEt** is shown on the lower display.
- 2. Press until **gLbL** is shown in the upper display. Press () to enter **gLbL** menu.
- 3. Press until **C\_F** is shown on the lower display.
- 4. Press or to change to the desired temperature unit.
- 5. Press and holco for 2 seconds to exit **SETUP PAGE**. The process value, set point, upper and lower limits will automatically change according to the temperature unit selected.

## E. <u>VIEW PERCENT OUTPUT</u>

- 1. From the **HOME PAGE**, press once. The percent output is shown on the upper display and **h.Pr** is shown on the lower display.
- 2. Pressoo once to return to the **HOME PAGE**.

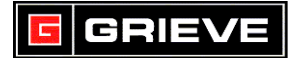

## F. <u>PERFORM AUTOTUNE</u>

## \*\*\*NOT REQUIRED FOR NORMAL OPERATION

- 1. Once oven is powered on, load parts into oven and set oven to required set point.
- 2. From the **HOME PAGE**, press and hold and for 3 seconds to enter the **OPERATIONS PAGE**. Ai is shown on the upper display and **oPEr** is shown on the lower display.
- 3. Press until LooP is shown in the upper display. Press to enter LooP menu.
- 4. Press until **no** is shown on the upper display and **AUt** is shown on the lower display.
- 5. Press or to change to **YES**.
- 6. Pressand hold or twice to exit OPERATIONS page. Autotune will begin momentarily. The display will alternate between showing the input value and set point and showing tUn1 and Attn. Once autotune is completed ('tUnE' will no longer be displayed), the controller will run at the set point with the new tuning constants.

## G. <u>CHANGE SET POINT LIMITS</u>

## \*\*\*NOT REQUIRED FOR NORMAL OPERATION

- 1. From the **HOME PAGE**, press and hold and for 6 seconds to enter the **SETUP PAGE**. At is shown on the upper display and **SEt** is shown on the lower display.
- Press until LooP is shown in the upper display. Press to enter LooP menu.
- 3. Press() until **L.SP** is shown on the lower display.
- 4. Press or to change to the set point lower limit.
- 5. Press() until **H.SP** is shown on the lower display.
- 6. Press or to change to the set point upper limit.
- 7. Press and hold for 2 seconds to exit **SETUP PAGE**.

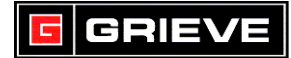

# H. <u>VIEW PID SETTINGS</u>

## \*\*\*NOT REQUIRED FOR NORMAL OPERATION

- 1. From the **HOME PAGE**, press and hold and for 3 seconds to enter the **OPERATIONS PAGE**. Ai is shown on the upper display and **OPEr** is shown on the lower display.
- 2. Press until LooP is shown on the upper display. Press to enter LooP menu.
- 3. Press until **h.Pb** is shown on the lower display. The setting shown on the upper display is your heat proportional band setting.
- 4. Press until **ti** is shown on the lower display. The setting shown on the upper display is your heat integral setting.
- 5. Press () until **td** is shown on the lower display. The setting shown on the upper display is your heat derivative setting.
- 6. Pressand hold **oo** for two seconds to exit **OPERATIONS** page.

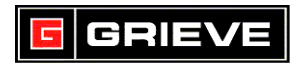

#### I. <u>COUNTDOWN TIMER</u> (ONLY AVAILABLE FOR PM\_T MODELS)

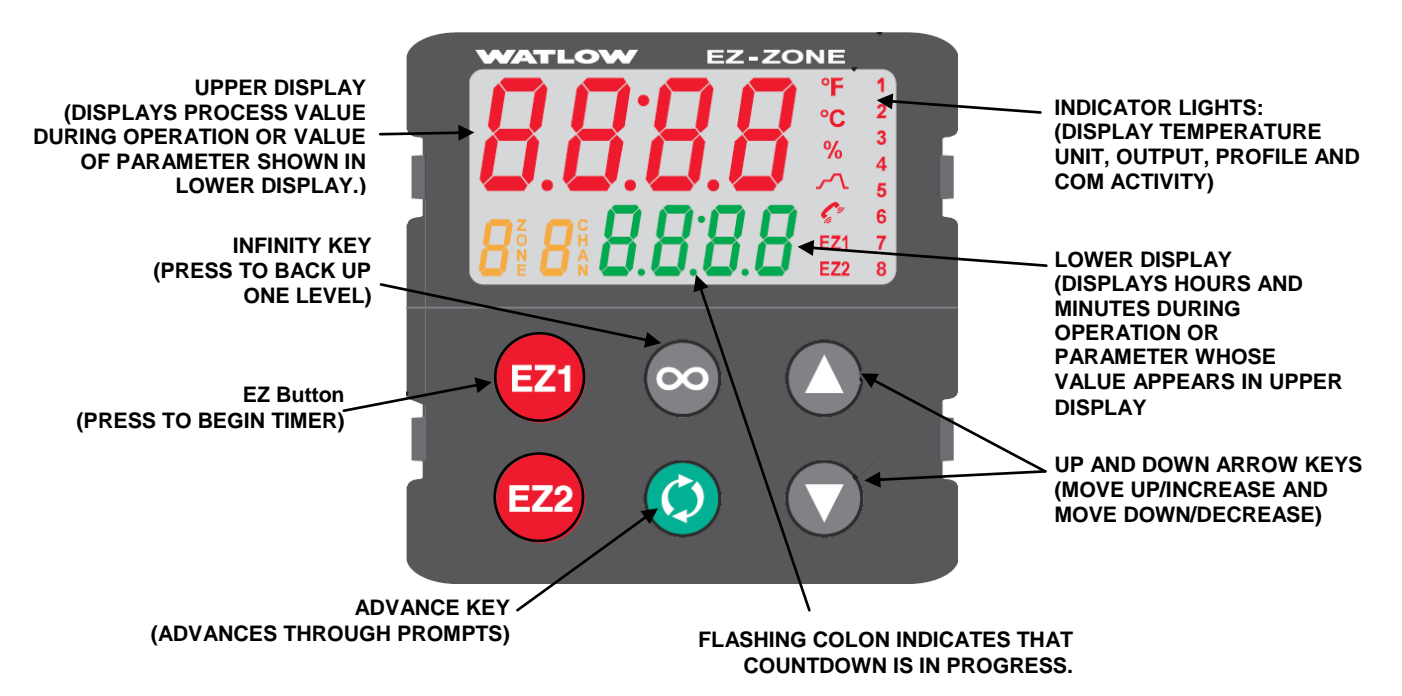

#### 1. CONFIGURATION

- a. From **HOME PAGE**, press O until **Ct.s1** (Closed loop Timer Set point) is shown in the lower display. Use and to configure set point at what temperature the timer should be started.
- b. Press () until hoU1 is shown on lower display. Use () and () to set hours for timer.
- c. Press () until **Mi1** is shown. Use () and () to set minutes for timer.
- d. Press 💿 to return to the home page.
- 2. **OPERATION** (DTS to shut off oven at end of timer)
  - a. Press z to begin timer. Once oven temperature gets within ready band (typically set for ±5°F) of Ct.s1 value (Closed loop Timer Set point configured in section 1.a above), ready band indicator
    lights up and countdown timer starts and continues as long as

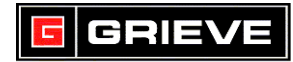

temperature is within ready band. If temperature falls outside of ready band during countdown, timer will pause. However, indicator and flashing colon between hours and minutes are remained on. Timer will resume counting once oven temperature returns within ready band.

- In order to terminate countdown timer before it times out, simply press again and indicator will be turned off. Timer will be reset to default hours and minutes configured in section "1" above.
- c. For Digital Timing System (DTS), oven control circuit is hardwired to shut off oven (turning off fans and heat) once timer times out. In the event that timer is manually stopped as described above section **2.b**, oven does not shut off automatically.